# 연결 설명서

## 지원되는 운영 체제

소프트웨어 CD 를 사용하면 다음 운영 체제용 프린터 소프트웨어를 설치할 수 있습니다.

- Windows 8.1
- Windows Server 2012 R2
- Windows 7 SP1
- Windows Server 2008 R2 SP1
- Windows Server 2008 SP1
- Windows Vista SP1
- Windows Server 2003 SP2
- Windows XP SP3
- Mac OS X 버전 10.6 이상
- Red Hat Enterprise Linux WS
- openSUSE Linux
- SUSE Linux Enterprise Desktop
- SUSE Linux Enterprise Server
- Debian GNU/Linux
- Linpus Linux Desktop
- Red Flag Linux Desktop
- Fedora
- PCLinuxOS

### 참고:

- Windows 운영 체제의 경우 프린터 드라이버와 유틸리티는 32 비트와 64 비트 버전 모두에서 지원됩니다.
- Mac OS X 10.5 이하 버전과 호환되는 드라이버 및 유틸리티 및 지원되는 Linux 운영 체제 버전을 보려면 Lexmark 지원 웹 사이트 <u>http://support.lexmark.com</u> 을 방문하십시오.
- 기타 모든 운영 체제와의 소프트웨어 호환성에 대한 자세한 내용은 고객 지원 부서에 문의하십시오.

## 소프트웨어 및 설명서 CD 를 사용하여 프린터 설치

- 1 열려 있는 응용 프로그램을 모두 닫습니다.
- 2 소프트웨어 및 설명서 CD 를 넣습니다.

잠시 후 설치 화면이 나타나지 않으면 다음과 같이 CD 를 수동으로 실행합니다.

### Windows 8 의 경우

검색 창에서 run 을 입력한 후 다음 위치로 이동합니다. 앱 목록 > 실행 > D:\setup.exe 입력 > 확인

### Windows 7 또는 이전 버전의 경우

a 🕗를 누르거나, 시작을 누른 다음 실행을 누릅니다.

b 검색 시작 또는 실행 대화 상자에서 D:\setup.exe 를 입력합니다.

**연결 설명서** 2/6 페이지

**C Enter** 를 누르거나 확인을 누릅니다.

참고: D 는 CD 또는 DVD 드라이브의 문자입니다.

3 설치를 누른 다음 컴퓨터 화면의 지침을 따릅니다.

## 로컬로 프린터 설치(Windows)

프린터 소프트웨어에 대한 업데이트는 Lexmark 웹 사이트 <u>www.lexmark.com</u> 에서 구할 수 있습니다.

### 로컬 인쇄가 무엇입니까?

*로컬 인쇄*는 로컬로 연결된 프린터에 인쇄하는 것입니다(USB 케이블 또는 병렬 케이블로 연결된 컴퓨터에 직접 연결 된 프린터). 이러한 유형의 프린터를 설정할 경우 USB 케이블을 연결하기 *전에* 프린터 소프트웨어를 설치해야 합니 다. 자세한 내용은 프린터 구입시 동봉된 설명서를 참조하십시오.

*소프트웨어 및 설명서* CD 를 사용하면 대부분의 Windows 운영 체제에서 필요한 프린터 소프트웨어를 설치할 수 있습 니다.

### 프린터 추가 마법사를 사용하여 프린터 설치(Windows 만 해당)

참고: 지원되는 Windows 운영 체제 목록은 <u>1 페이지의 "지원되는 운영 체제"</u>를 참조하십시오.

- 1 열려 있는 소프트웨어 프로그램을 모두 닫습니다.
- 2 소프트웨어 설치 프로그램 패키지의 복사본을 가져옵니다.
  - 프린터에 제공된 소프트웨어 및 설명서 CD

참고: 설치 대화 상자가 표시되면 대화 상자를 닫습니다.

본사 웹 사이트 <u>http://support.lexmark.com</u>.

3 프린터 추가 마법사를 실행합니다.

#### Windows 8 의 경우

검색 창에서 run 을 입력한 후 다음 위치로 이동합니다.

앱 목록 > 실행 > control printers 입력 > 확인 > 장치 및 프린터 추가 > 로컬 프린터 선택 > 다음

#### Windows 7 또는 이전 버전의 경우

a 🥙를 누르거나, 시작을 누른 다음 실행을 누릅니다.

b 검색 시작 또는 실행 대화 상자에서 control printers 를 입력합니다.

- C Enter 키를 누르거나 확인을 누릅니다.
- d 프린터 폴더에서 프린터 추가 > 다음을 누릅니다.
- e 설치할 로컬 프린터를 선택한 후 **다음**을 누릅니다.
- f 사용하려는 포트를 선택한 후 **다음**을 누릅니다.
- 4 디스크 있음을 누른 후 프린터 소프트웨어의 위치를 지정합니다.

참고: 경로는 D:\Drivers\Print\GDI\와 같이 지정해야 하며 D 는 소프트웨어 설치 프로그램 패키지가 포함 된 드라이브의 문자입니다.

5 확인을 누른 다음 컴퓨터 화면에 나타나는 지침을 따릅니다.

**연결 설명서** 3/6 페이지

## 네트워크에 프린터 설치(Windows)

### 네트워크 인쇄가 무엇입니까?

Windows 환경에서는 네트워크 프린터를 직접 인쇄 또는 공유 인쇄로 구성할 수 있습니다. 이 두 네트워크 인쇄 방법 모 두 프린터 소프트웨어를 설치하고 네트워크 포트를 생성해야 합니다.

| 인쇄 방법                                                                                                    | ଖ |
|----------------------------------------------------------------------------------------------------|---|
| <ul> <li>IP 인쇄</li> <li>이더넷 케이블등의 네트워크 케이블을 사용하여 프린터를 네트워크에 직접 연결합니다.</li> <li>프린터 소프트웨어는 일반적으로 각 네트워크 컴퓨터에 설치합니다.</li> </ul>                                                              |   |
| 공유 인쇄 <ul> <li>USB 또는 병렬 케이블 등의 로컬 케이블을 사용하여 프린터를 네트워크 상의 한 컴퓨터 에 연결합니다.</li> <li>프린터 소프트웨어는 프린터에 연결된 컴퓨터에 설치합니다.</li> <li>소프트웨어 설치 시 프린터가 "공유"로 설정되어 다른 네트워크 컴퓨터에서 인쇄할 수 있습니다.</li> </ul> |   |

### 이더넷 네트워크에서 프린터 설치(Windows 만 해당)

이더넷 네트워크에서 프린터를 설치하려면 먼저 프린터의 초기 설정을 완료했으며 프린터가 활성 이더넷 네트워크에 연결되었는지 확인해야 합니다.

- 1 열려 있는 소프트웨어 프로그램을 모두 닫습니다.
- 2 소프트웨어 설치 프로그램 패키지의 복사본을 가져옵니다.
  - 프린터에 제공된 소프트웨어 및 설명서 CD
  - 웹 사이트: <u>http://support.lexmark.com</u> 으로 이동하고 다음 항목으로 이동하십시오. 지원 및 다운로드 > 프린터 선택 > 운영 체제 선택
- 3 소프트웨어 설치 프로그램 패키지를 두 번 누릅니다.

설치 대화 상자가 표시될 때까지 기다립니다. *소프트웨어 및 설명서* CD 를 사용 중이고 설치 대화 상자가 표시되지 않으면 다음을 수행합니다.

#### Windows 8 의 경우

검색 창에서 **run** 을 입력한 후 다음 위치로 이동합니다.

앱 목록 > 실행 > D: \setup.exe 입력 > 확인.

### Windows 7 또는 이전 버전의 경우

- a 💯를 누르거나, 시작을 누른 다음 실행을 누릅니다.
- b 검색 시작 또는 실행 대화 상자에서 D:\setup.exe 를 입력합니다.
- C Enter 키를 누르거나 확인을 누릅니다.

참고: D 는 CD 또는 DVD 드라이브의 문자입니다.

**연결 설명서** 4/6 페이지

4 설치를 누른 다음 컴퓨터 화면의 지침을 따릅니다.

- 5 이더넷 연결을 선택한 후 계속을 누릅니다.
- 6 화면 안내에 따라 이더넷 케이블을 컴퓨터와 프린터에 연결합니다.
- 7 목록에서 프린터를 선택한 다음 계속(Continue)을 누릅니다.

참고: 구성된 프린터가 목록에 나타나지 않으면 검색 수정을 누릅니다.

8 컴퓨터 화면의 안내를 따릅니다.

#### 네트워크에서 프린터 공유

1 프린터 폴더를 엽니다.

#### Windows 8 의 경우

검색 창에서 run 을 입력한 후 다음 위치로 이동합니다.

앱 목록 > 실행 > control printers 입력 > 확인

#### Windows 7 또는 이전 버전의 경우

- a 🕗를 누르거나, 시작을 누른 다음 실행을 누릅니다.
- b 검색 시작 또는 실행 대화 상자에서 control printers 를 입력합니다.
- C Enter 키를 누르거나 확인을 누릅니다.
- 2 장치에 따라 다음 중 하나를 수행합니다.
  - 공유하려는 프린터를 누르고 있습니다.
  - 공유하려는 프린터를 마우스 오른쪽 단추로 누릅니다.
- 3 표시된 메뉴에서 프린터 속성 또는 공유를 누릅니다.
- 4 공유 탭에서, 이 프린터를 공유 또는 공유 이름을 선택하고, 개별 이름을 할당합니다.
- 5 포트 탭에서 포트 추가 > 로컬 포트 > 새 포트를 누릅니다.
- 6 UNC(Universal Naming Convention) 포트 이름을 입력한 후 확인을 누릅니다.

참고: UNC 포트 이름은 서버 이름과 고유한 프린터 이름으로 구성되며 \\server\printer 형식이어야 합니다.

**7 적용 > 확인**을 누릅니다.

## 로컬로 프린터 설치(Macintosh)

#### 로컬로 프린터를 설치하기 전에(Macintosh 만 해당)

USB 케이블을 사용하여 프린터를 로컬 네트워크에 연결할 수 있습니다. 이 방식으로 프린터를 설정할 경우 USB 케이 블을 연결하기 *전에* 프린터 소프트웨어를 설치하십시오. 자세한 내용은 프린터와 함께 제공된 설명서를 참조하십시오. *소프트웨어 및 설명서* CD 를 사용하여 필요한 프린터 소프트웨어를 설치할 수 있습니다.

참고: <u>http://support.lexmark.com</u> 웹 사이트에서 프린터 드라이버를 다운로드할 수도 있습니다.

**연결 설명서** 5/6 페이지

### 인쇄 대기열 생성(Macintosh 만 해당)

Macintosh 컴퓨터에서 로컬로 인쇄하려면 인쇄 대기열을 생성해야 합니다.

- 1 컴퓨터에 프린터 드라이버 파일을 설치합니다.
  - a 소프트웨어 및 설명서 CD 를 넣고 프린터 설치 프로그램 패키지를 두 번 누릅니다.
  - b 컴퓨터 화면의 안내를 따릅니다.
  - C 대상을 선택한 다음 계속(Continue)을 누릅니다.
  - d 쉬운 설치(Easy Install) 화면에서 설치(Install)를 누릅니다.
  - e 사용자 암호를 입력하고 확인(OK)을 누릅니다. 필요한 모든 소프트웨어가 컴퓨터에 설치됩니다.
  - f 설치가 완료되면 닫기를 누릅니다.
- 2 Apple 메뉴에서 다음으로 이동합니다.
  - 시스템 환경설정 >인쇄 및 스캔 >인쇄 대기열 열기
  - 시스템 환경설정 >인쇄 및 팩스 >인쇄 대기열 열기
- 3 인쇄 대기열이 생성되었는지 확인합니다.

## 이더넷 네트워크에서 프린터 설치(Macintosh 만 해당)

- 1 컴퓨터에 프린터 드라이버 파일을 설치합니다.
  - a 소프트웨어 및 설명서 CD 를 넣고 프린터 설치 프로그램 패키지를 두 번 누릅니다.
  - b 컴퓨터 화면의 안내를 따릅니다.
  - C 대상을 선택한 다음 계속(Continue)을 누릅니다.
  - d 표준 설치 화면에서 설치(Install)를 누릅니다.
  - e 사용자 암호를 입력하고 확인(OK)을 누릅니다. 필요한 모든 소프트웨어가 컴퓨터에 설치됩니다.
  - f 설치가 완료되면 닫기를 누릅니다.
- 2 프린터를 추가합니다.
  - IP 인쇄의 경우:
    - a Apple 메뉴에서 다음으로 이동합니다.
      - 시스템 환경설정 >인쇄 및 스캔
      - 시스템 환경설정 >인쇄 및 팩스
    - b +를 누릅니다.
    - C IP 탭을 누릅니다.
    - d 주소 필드에 프린터 IP 주소를 입력한 다음 추가를 누릅니다.
  - AppleTalk 인쇄의 경우:
    - 참고:
    - 프린터에서 AppleTalk 가 활성화되어 있는지 확인합니다.
    - 이 기능은 Mac OS X 버전 10.5 에서만 지원됩니다.
    - a Apple 메뉴에서 다음으로 이동합니다. 시스템 환경설정 >인쇄 및 팩스
    - b +를 누른 후 다음으로 이동합니다.
       AppleTalk > 목록에서 프린터 선택 >추가

**연결 설명서** 6/6 페이지

참고: 프린터가 목록에 표시되지 않으면 IP 주소를 사용하여 프린터를 추가해야 할 수도 있습니다. 자세한 내용은 시스템 지원 담당자에게 문의하십시오.